## one.bellarmine.edu

Updating Your Personal Identity Details (Chosen Name/Chosen Pronoun/Gender Identity)

Here are step-by-step instructions for students on how to update your chosen name, chosen pronoun, and gender identity in One Bellarmine:

- 1. Go to <u>one.bellarmine.edu</u>, and click the "**One Login**" button in the upper right hand corner of the page.
- 2. Log in using your **Bellarmine email address** (ex. jdoe@bellarmine.edu) and password. You will land on your One Bellarmine Student Dashboard page. (*If you are unsure of your login credentials, please contact the Technology Support Center at* 502.272.8301).
- 3. On the upper left side of your Student Dashboard page, click the Self-Service button to take you to the Self-Service main menu page.
- 4. In the upper right hand corner of the screen click on your username, then User Profile.
- 5. To update your chosen name, chosen pronoun, and/or gender identity, click on the pencil symbol next to the "Personal Identity Details" header.
- 6. For any corrections or deletions that cannot be processed online, please contact the Registrar's Office directly at registrar@bellarmine.edu.